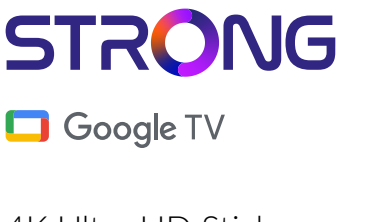

# 4K Ultra HD Stick SRT41

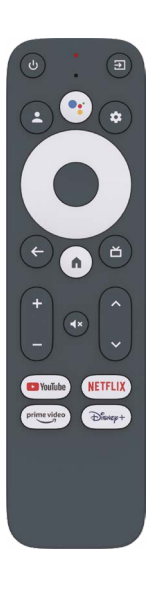

Picture similar

Bedienungsanleitung Manuel d'utilisation Manuale utente Manual del usuario Manual do utilizador Használati útmutató Uživatelský manuál Brugervejledning Brukerveiledning Gebruiksaanwijzing Användarhandbok Korisnički priručnik Ръководство на потребителя Посібник користувача

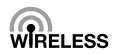

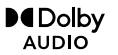

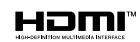

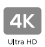

## SERVICE CENTER

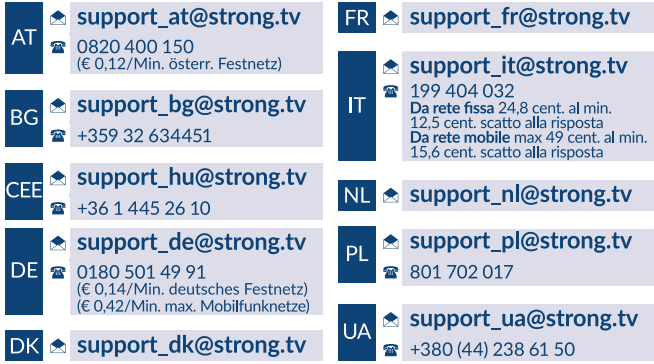

Supplied by STRONG Austria Represented by STRONG Ges.m.b.H. Teinfaltstraße 8/4.Stock A-1010 Vienna, Austria Email: support\_at@strong.tv

#### Licenças

ESTE PRODUTO ESTÁ LICENCIADO SOB A LICENÇA DE PORTFÓLIO DE PATENTES AVC PARA USO PESSOAL E NÃO COMERCIAL DE UM CONSUMIDOR PARA (I) CODIFICAR VÍDEOS EM CONFORMIDADE COM A NORMA AVC ("VÍDEO AVC") E/OU (II) DESCODIFICAR VÍDEOS AVC QUE FORAM CODIFICADOS POR UM CONSUMIDOR ENVOLVIDO NUMA ACTIVIDADE PESSOAL E NÃO COMERCIAL E/OU TENHA SIDO OBTIDO DE UM FORNECEDOR DE VÍDEOS COM LICENÇA PARA FORNECER VÍDEOS AVC. NÃO É CONCEDIDA NENHUMA LICENÇA E NÃO ESTÁ IMPLÍCITA NENHUMA OUTRA UTILIZAÇÃO. INFORMAÇÕES ADICIONAIS PODEM SER OBTIDAS DA MPEG LA, LLC VER HTTP://WWW.MPEGLA.COM

Este produto contém um ou mais programas protegidos por leis de direitos autorais internacionais e dos EUA como obras inéditas. Estes programas são confidenciais e propriedade da Dolby Laboratories. A sua reprodução ou divulgação, no seu todo ou em parte, ou a produção de trabalhos deles derivados, sem a autorização expressa da Dolby Laboratories estão proibidas. Direitos autorais 2003-2009 da Dolby Laboratories. Todos os direitos reservados.

## STRONG ÍNDICE ANALÍTICO

| 1.0 INTRODUÇÃO                     | 2  |
|------------------------------------|----|
| 1.1 Instruções de segurança        | 2  |
| 1.2 Armazenamento                  | 4  |
| 1.3 Conteúdo da embalagem          | 4  |
| 2.0 PAINEL DE TELEVISÃO            | 5  |
| 2.1 Painel                         | 5  |
| 2.2 Telecomando                    | 6  |
| 2.3 Inserir as baterias            | 7  |
| 3.0 GUIA DE LIGAÇÃO                | 7  |
| 4.0 INSTALAR O DISPOSITIVO         | 8  |
| 5.0 DEFINIÇÕES                     | 12 |
| 6.0 TRANSFERIR APLICAÇÕES          | 15 |
| 7.0 GOOGLE CAST                    | 15 |
| 8.0 ASSISTENTE GOOGLE              | 16 |
| 9.0 RESOLUÇÃO DE PROBLEMAS SIMPLES | 17 |
| 10.0 ESPECIFICAÇÕES TÉCNICAS       | 18 |
|                                    |    |

#### DECLARAÇÃO DE CONFORMIDADE SIMPLIFICADA DA UE

O presente documento indica que a STRONG declara que o dispositivo SRT 41 está em conformidade com a diretiva 2014/53/UE

O texto na íntegra da declaração de conformidade UE está disponível no seguinte endereco da Internet: https://www.strong.tv/en/doc

Sujeito a alterações. Como resultado de investigação contínua e especificações técnicas de desenvolvimento contínuo, o design e o aspeto dos produtos podem variar. Google, Google Play, YouTube, Android TV e outras marcas são marcas comerciais da Google LLC. Wi-Fi é uma marca registada da Wi-Fi Alliance<sup>®</sup>. Skype é uma marca comercial da Skype e a STRONG não está afiliada, patrocinada, autorizada ou associada ao grupo de empresas da Skype. Os termos HDMI e HDMI High-Definition Multimedia Interface e o logótipo HDMI são marcas comerciais ou registadas da HDMI Licensing Administrator, Inc nos Estados Unidos e noutros países. Fabricado sob licenca da Dolby Laboratories. Dolby Audio e o símbolo de duplo D são marcas registadas da Dolby Laboratories. Todos os outros nomes de produtos são marcas comerciais ou registadas dos respetivos proprietários.

© STRONG 2022 Todos os direitos reservados

## 1.0 INTRODUÇÃO

Obrigado por ter escolhido a Caixa 4K Ultra HD Google TV Stick fornecida pela STRONG. Foi produzida com a mais recente tecnologia e proporciona um entretenimento muito abrangente e excelente versatilidade. Desejamos que passe muitas horas a explorar as novas e excelentes experiências do mundo Google!

#### 1.1 Instruções de segurança

Leia todas as instruções antes de utilizar o dispositivo. Guarde estas instruções para utilização futura. Utilize apenas os dispositivos adicionais/ acessórios especificados ou fornecidos pelo fabricante (como o adaptador de alimentação exclusivo, bateria, etc.). Consulte as informações sobre a caixa do produto para obter informações elétricas e de segurança antes de instalar ou utilizar o equipamento. Para reduzir o risco de incêndio ou de choque elétrico, não exponha este equipamento a chuva ou humidade. Não deve obstruir as aberturas de ventilação com objectos como objetos, como jornais, panos de mesa, cortinas, etc. O equipamento não deve ser exposto a gotas ou salpicos e não devem ser colocados objectos cheios com líguidos, como frascos, em cima do equipamento.

Esta marca indica o risco de choque elétrico. Para evitar ferimentos, este equipamento deve ser fixado no chão/parede de acordo com as instruções de instalação. Se a bateria for substituída incorretamente, há o risco de explosão. Substitua-a apenas por uma bateria igual ou equivalente. A bateria (bateria, baterias ou conjunto de baterias) não deve ser exposta a excesso de calor, por exemplo, luz solar, incêndio ou semelhantes. O excesso de pressão acústica de auriculares e auscultadores pode causar perda de audição. Ouvir música a um volume elevado e durante períodos prolongados pode afetar a audição. Para reduzir o risco de danos de audição, deve diminuir o volume para um nível seguro, confortável e reduzir o número de horas que ouve música com um nível elevado. Uma ficha de alimentação ou um conetor para usos domésticos é utilizado como dispositivo de desconexão, deve permanecer prontamente operável. Quando não estiver a utilizá-lo ou guando for transportado, trate do conjunto do cabo de alimentação, por exemplo, amarre o conjunto de cabos de alimentação com uma abracadeira ou algo semelhante. As pontas afiadas ou semelhantes devem ser eliminadas, porque podem causar abrasão no conjunto de cabos de alimentação. Ouando voltar a utilizá-lo. certifique-se de que o cabo de alimentação não está danificado. O facto da luz não estar acesa não significa que o equipamento esteja totalmente

desligado da rede elétrica. Para desligar o equipamento por completo, deve retirar a ficha de alimentação. Quando eliminar a bateria, deve ter em atenção as questões ambientais. Não devem ser colocados objectos com chama aberta, como velas acesas, em cima do equipamento.

Para evitar a propagação de fogo, mantenha sempre as velas ou outras chamas abertas afastadas deste produto.

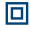

O equipamento com este símbolo é um equipamento elétrico de classe II ou de isolamento duplo. Foi concebido para evitar uma ligação de segurança à terra elétrica.

#### Precauções

Nunca abra o dispositivo. É perigoso tocar no interior do dispositivo devido a alta tensão e possíveis riscos elétricos. A abertura do dispositivo anula a garantia do produto. Todas as tarefas de manutenção ou assistência devem ser efetuadas por pessoal que possua qualificações adequadas. Quando ligar os cabos, verifique se o dispositivo está desligado da tensão de alimentação. Aguarde alguns segundos depois de desligar o dispositivo antes de mover o dispositivo ou desligar qualquer equipamento. Só deve utilizar uma extensão aprovada e cablagem adequada que seja adequada para o consumo de energia elétrica do equipamento instalado. Verifique se a fonte de alimentação elétrica corresponde à tensão indicada na placa de idențificação elétrica na parte de trás do dispositivo.

A Risco de explosão se a pilha for substituída por uma incorreta. A eliminação da bateria no fogo ou num forno quente, por esmagamento mecânico ou corte das pilhas pode causar uma explosão. Se deixar as pilhas num ambiente exposto a temperaturas muito elevadas pode causar uma explosão ou fuga de gás ou líquidos inflamáveis. Se deixar as pilhas num ambiente exposto a temperaturas muito reduzidas pode causar explosão ou fuga de gás ou líquidos inflamáveis.

#### Ambiente de funcionamento

- Não instale este equipamento num espaço confinado, como numa estante ou num móvel semelhante.
- Não utilize o equipamento perto de áreas húmidas e frias, proteja o equipamento de sobreaquecimento.
- Mantenha-o afastado de luz solar direta.
- Não utilize o equipamento num local com pó.
- Não coloque velas perto da área de abertura para evitar a entrada de materiais inflamáveis no dispositivo.

#### Diretiva WEEE

Eliminação correta deste produto. Esta marca indica que este produto não deve ser eliminada com outros resíduos domésticos através da UE. Para evitar possíveis danos no ambiente ou na saúde humana de eliminação não controlada de resíduos, recicle-a de

maneira responsável para promover a reutilização sustentável dos recursos de material. Para devolver o dispositivo usado, utilize os sistemas de devolução e recolha ou contacte o revendedor onde adquiriu o produto. O revendedor pode levar o produto para reciclagem ambientalmente segura.

#### 1.2 Armazenamento

O dispositivo foi verificado com atenção e embalado antes de ser expedido. Quando desembalar o equipamento, verifique se todas as peças estão incluídas e mantenha a embalagem afastada de crianças. Recomendamos que guarde a embalagem durante o período da garantia para manter o dispositivo totalmente protegido na eventualidade de reparação ou garantia.

#### Instalação do equipamento

Siga as instruções indicadas abaixo: Este manual de utilizador fornece instruções completas de instalação e utilização deste produto. Os símbolos têm o seguinte significado:

| AVISO:     | Indica informações de aviso.                      |
|------------|---------------------------------------------------|
| SUGESTÕES: | Indica quaisquer outras informações adicionais    |
|            | importantes ou úteis.                             |
| MENU       | Representa um botão no telecomando ou no produto. |
| Vá para    | Representa um item de menu numa janela.           |

#### 1.3 Conteúdo da embalagem

1x Google TV Stick 1x Telecomando ativado por voz 1x Adaptador USB de alimentação 5V / 1A 2x pilhas AAA 1x Instrucões de instalação

- AVISO: As pilhas não devem ser recarregadas, desmontadas, colocadas em curto- circuito, misturadas ou utilizadas com outros tipos de pilhas. Se forem utilizados acumuladores recarregáveis em vez de pilhas (por exemplo, NiMH), recomendamos a utilização de acumuladores com uma descarga automática reduzida para garantir um funcionamento prolongado do telecomando.
- NOTA: Utilizar apenas o adaptador de alimentação USB original de 1 Ampere. Os outros adaptadores apenas usam 0,5 Ampere, o que não é suficiente para fornecer este Stick de TV Google.

## 2.0 PAINEL DE TELEVISÃO

#### 2.1 Painel

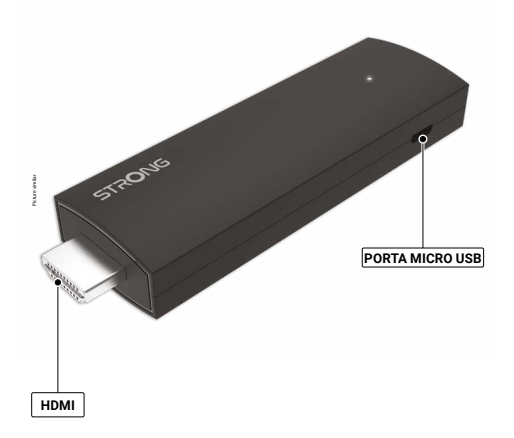

Fig. 1

#### 2.2 Telecomando

| 1.              | Pressione para ligar a TV/ Stick o modo ON ou Standby. |
|-----------------|--------------------------------------------------------|
| 2. 🕩            | Selecione o modo de fonte de entrada.                  |
| 3. 🗣            | Prima para ativar a função de controlo de voz.*        |
| 4. 🚢            | Seleccionar entradas de TV após configuração do botão  |
|                 | de configuração do telecomando                         |
| 5.🗢             | Prima para aceder às definições de TV.                 |
| 6. ▲▼ ◀► OK     | Navegar pelo menu. Prima para confirmar                |
|                 | e executar a selecção.                                 |
| 7. ←            | Prima para voltar ao canal visualizado anteriormente.  |
|                 | No menu: Voltar ao menu anterior.                      |
| 8. 🗖            | Abrir o menu de contas para escolher uma conta         |
| 9. 🏚            | Aceder ao desktop de início.                           |
| 10. VOL +/-     | Prima para ajustar o volume.                           |
| 11. 🗭           | Pressione para silenciar ou restaurar o volume.        |
| 12. ▲▼          | Alterar programas para cima ou para baixo.             |
| 13. YouTube     | Prima para entrar directamente no YouTube.             |
| 14. NETFLIX     | Prima para entrar directamente no NETFLIX**            |
| 15. prime video | Prima para entrar directamente no prime video.***      |
| 16. Disney+     | Prima para entrar directamente no Disney+.****         |

\*O controlo de voz e algumas outras funções só podem funcionar guando este telecomando estiver emparelhado com a sua televisão. \*\* A assinatura não está incluída. Netflix está disponível em países seleccionados. A transmissão da Netflix obriga à criação de uma conta. Internet de banda larga necessária. Consultar www.netflix.com/TermsOfUse para mais informações.

\*\*\* A assinatura não está incluída. Prime video está disponível em países seleccionados. A transmissão da prime video obriga à criação de uma conta. \*\*\*\* A assinatura não está incluída. Disney+ está disponível em países seleccionados. A transmissão da Disney+ obriga à criação de uma conta. Internet

de banda larga necessária. Consultar www.disnevplus.com para mais informações.

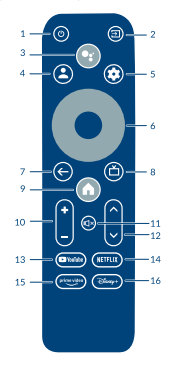

Fig. 2

#### 2.3 Inserir as baterias

Abra a tampa no telecomando e insira 2 pilhas AAA no compartimento. A posição correta do diagrama da polaridade das pilhas está indicada no interior do compartimento das pilhas.

1.Abra a tampa.

2.Insira as pilhas.

3.Feche a tampa.

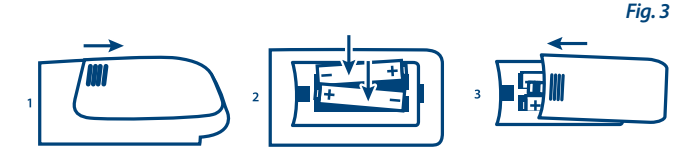

As pilhas não devem ser recarregadas, desmontadas, colocadas em curto- circuito, misturadas ou utilizadas com outros tipos de pilhas.

## 3.0 GUIA DE LIGAÇÃO

Consultar o diagrama abaixo para ligar o seu Google TV Stick à TV.

NOTA:

AVISO:

Antes de começar, desligue todos os aparelhos que deseja conectar.

Fig. 4

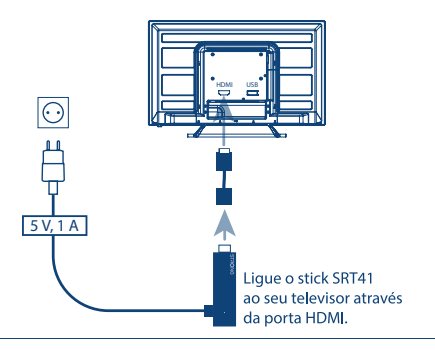

## NOTA: O stick SRT41 suporta Wi-Fi 2,4GHz e 5 GHz. Para ligar, vá a Definições -> Rede.

NOTA: Antes de ligar o dispositivo, mude a entrada de sinal da TV para a fonte correta

#### **4.0 INSTALAR O DISPOSITIVO**

Pode ligar o seu stick de TV depois de ligar devidamente todo o hardware.

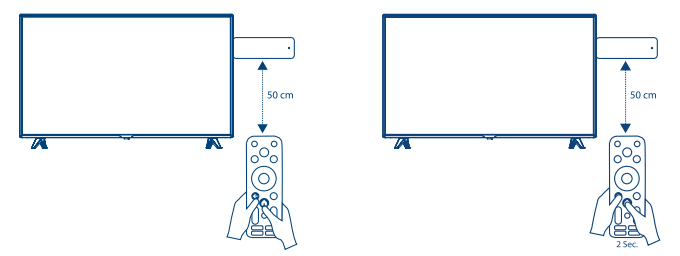

Para poder utilizar o Assistente Google no telecomando, deve emparelhar primeiro o telecomando Bluetooth com a TV Stick. Siga as instruções de emparelhamento indicadas no ecrã.

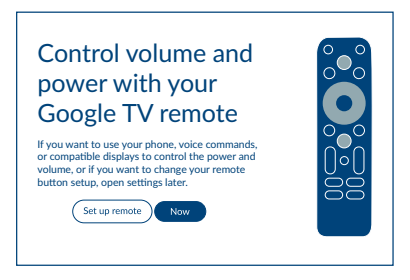

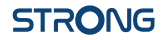

#### PASSO 1: Idioma

Selecione o idioma preferencial na Página de boas-vindas.

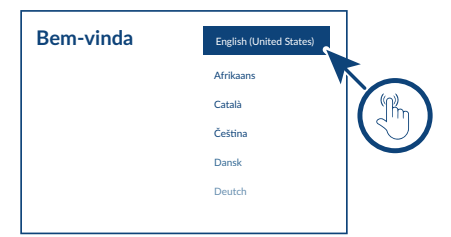

#### Passo 2: Definições de localização

Escolha se permite que o Google utilize a sua localização para melhorar a experiência.

| Select your region or | Armenia    | 2 |
|-----------------------|------------|---|
| country               | Argentina  |   |
|                       | Australia  |   |
|                       | Austria    |   |
|                       | Azerbaijan |   |
|                       | Bahrain    |   |
|                       |            |   |

#### Passo 3: Configurar com o Google Home App

Configure o stick de TV descarregando / abrindo a aplicação Home do Google no seu telefone. Por favor, digitalize o código QR no seu telefone e siga as instruções para iniciar esta aplicação Google Home. Alternativamente, inicie a configuração no ecrã da televisão para digitar manualmente premindo o botão para baixo para começar. Por favor, siga as instruções no ecrã do seu televisor.

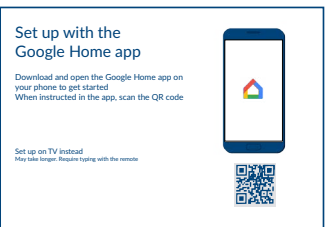

#### Passo 4: Wi-Fi Estabeleça ligação à rede Wi-Fi.

| Select your Wi-Fi | 🗑 1600_2.4G     |          |
|-------------------|-----------------|----------|
| network           | 1600_5G         |          |
|                   | Airport         | 1 ( M. ) |
|                   | Super_2.4GHz    |          |
|                   | Rapsalon        |          |
|                   | + Other network |          |
|                   |                 |          |

#### Passo 5: Conta Google Inicie sessão na sua conta Google

| Google                  |  |
|-------------------------|--|
| Sign in                 |  |
| Use your Google Account |  |
| Email or phone          |  |
|                         |  |
|                         |  |

#### Passo 6: Condições de serviço e política de privacidade

Leia e aceite as condições de serviço e a política de privacidade.

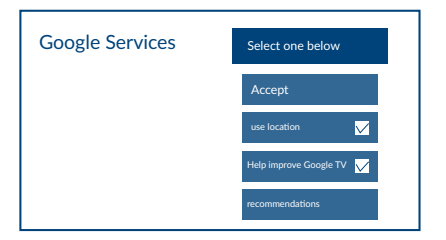

#### Passo 7: Configurações do Relatório de Diagnóstico

Selecione se permite que o TV pode enviar diagnósticos automáticos e dados de utilização para a Google.

#### Passo 8: Conhecer o Assistente Google

Ative a função Assistente Google para que esteja disponível no telecomando.

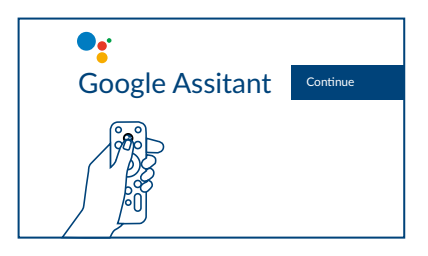

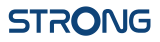

#### Passo 9: Bem-vindo ao Google TV

Um passeio pelas características do seu dispositivo. Passo 9: Começar a utilizar as aplicações. Selecione as aplicações que pretende instalar. PASSO 10: Bem-vindo à Android TV. Após a introdução, clique em Feito para começar a utilizar o dispositivo. Está pronto para começar

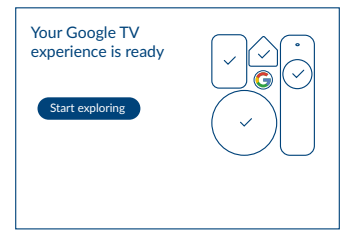

## **5.0 DEFINIÇÕES**

Prima o botão de configuração para abrir Definições Selecione Definições para verificar as informações do dispositivo, adicionar/ remover contas e efetuar alterações nas definições do sistema.

| Settings<br>Suggestors | Display & Sound                  |
|------------------------|----------------------------------|
| General settings       | Display                          |
| Network & Internet     | Advanced display settings        |
| Account & Sign-in      | Sound<br>Advanced sound settings |
| Privacy                |                                  |

#### **Definições Wi-Fi**

Em Definições de rede, selecione e ative a Wi-Fi para estabelecer ligação à rede. Quando o dispositivo detetar e mostrar as redes Wi-Fi próximas, selecione o nome da rede adequada. Se for necessário, introduza a palavrapasse e selecione Ligar.

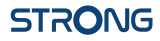

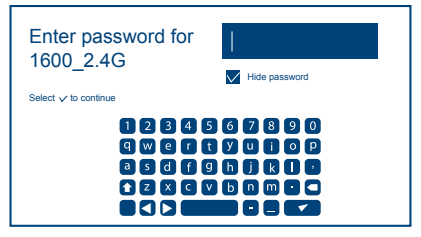

#### **Configurações linguísticas**

Em **Configurações**, seleccionar **Sistema** e nele o item de menu **Idioma** com o qual pode alterar o idioma previamente definido.

#### **Emparelhamento por Bluetooth**

Selecione Definições no Iniciador de menus clique em "Adicionar acessório" e, em seguida, selecione o dispositivo que pretende ligar.

#### **Remover um dispositivo Bluetooth**

Selecione Definições no Iniciador de menus. A partir do menu Telecomando e Acessórios, seleccione o dispositivo Bluetooth que pretende remover. Clique em "Esquecer" para remover este dispositivo.

#### Adicionar contas

Para novos utilizadores do Google: efetue registo numa nova conta Google através do televisor para iniciar sessão mais facilmente e garantir a segurança do pagamento. Adicione uma conta ou mude de conta em Contas no menu Definições.

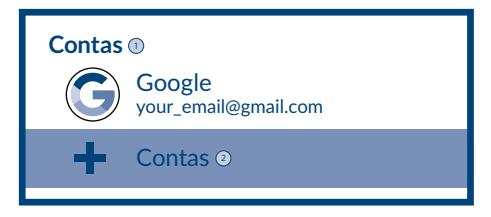

#### Reposição de fábrica

Em Definições, Seleccionar Sistema > Sobre > Reiniciar Clique em Repor dados de fábrica para apagar tudo. Depois desta opção ser selecionada, todas as aplicações instaladas manualmente e as informações dos dados de utilizador são eliminadas.

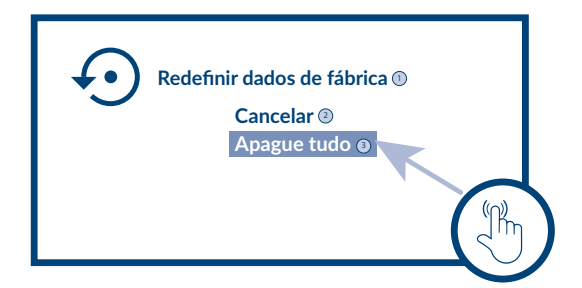

#### Sobre

Para verificar informações sobre o dispositivo, clique em SOBRE no menu Definições. Este painel mostra o modelo do dispositivo, versão, versão do firmware e outras opções. Além disso, para atualizar o sistema clique em Atualizar o sistema neste menu.

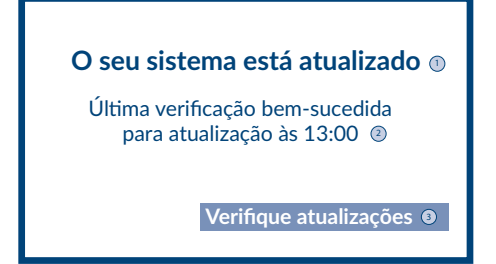

## **STRONG** 6.0 TRANSFERIR APLICAÇÕES

As aplicações estão disponíveis para download na Loja Play do Google.

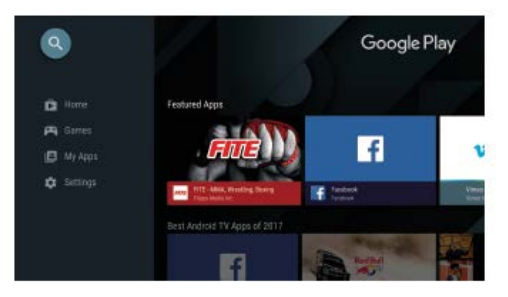

## 7.0 GOOGLE CAST

#### Transmitir a partir de um dispositivo móvel

Algumas aplicações permitem transmissão para o televisor. Para transmitir, basta seguir estes passos: Abra uma aplicação compatível com a transmissão do Google no dispositivo móvel. Navegue para o ecrã onde pretende efetuar a transmissão

#### Transmitir a partir do Google Chrome

Este dispositivo tem o Google Chromecast integrado. Para transmitir a partir do Google Chrome, clique no ícone Definições []: localizado no canto superior direito do browser e, em seguida, clique em "Transmitir".

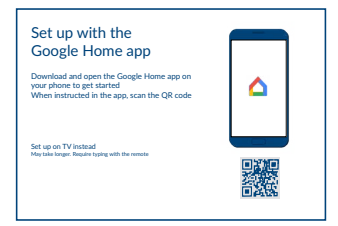

### **8.0 ASSISTENTE GOOGLE**

#### Diga para reproduzi-lo.

Peça para reproduzir o seu programa, vídeo ou música preferida. Ou descubra o blockbuster mais recente.

#### Filmes e programas de televisão:

Ver o "Stranger Things" na Netflix. Clipes de vídeo: Ver clipes de vídeo. Aplicações: Abrir o YouTube. Procurar: Procurar sitcoms. Informações: Mais informações sobre o "Game of Thrones".

#### Controlo

Reprodução: Pausa. Parar. Retomar volume: Mais alto. Mais baixo. Alimentação: Desligar.)

#### Ouvir música, notícias ou podcasts

Música: Ouvir música da Sia. (Saiba como escolher um fornecedor de serviços de música.)

NOTÍCIAS: Ouvir as notícias. Quais são as notícias mais recentes da BBC?

#### Pergunta ao Google

Desporto: Qual foi o resultado do jogo dos Patriots? Quando vai ser o próximo jogo dos Warriors? Cálculos: Quanto é 20 % de 80? Dicionário: O que significa "lúdico"? Procurar respostas: A Terra está a que distância da Lua? Como limpar manchas num tapete? Conversão de unidades: Quantas colheres de chá cabem numa taça?

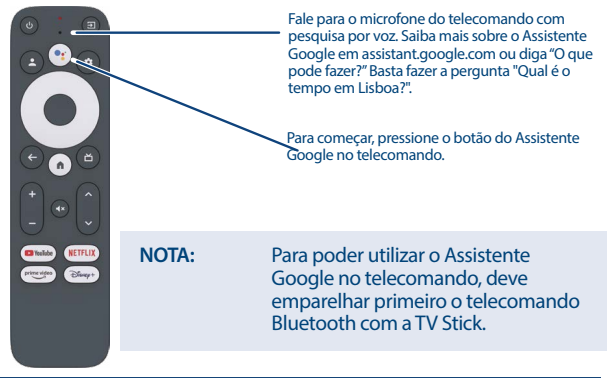

## **STRONG** 9.0 RESOLUÇÃO DE PROBLEMAS SIMPLES

| Problema                                                       | Motivo possível                                                                             | Solução                                                                                                    |
|----------------------------------------------------------------|---------------------------------------------------------------------------------------------|----------------------------------------------------------------------------------------------------|
| Não há LED de<br>exibição do menu<br>após ligar                | O adaptador<br>de energia não<br>está conectado<br>corretamente                             | Verifique se o dispositivo<br>está ligado à corrente                                                                                                    |
| Não há som                                                     | A TV está muda ou o<br>volume está baixo.                                                   | Prima o botão para desligar<br>o som para repor o som e<br>aumentar o volume.                                                                                                    |
| Falha ao<br>estabelecer ligação<br>à rede                      | A Wi-Fi está desligada<br>ou o sinal é demasiado<br>fraco.                                  | Reinicie a Wi-Fi ou<br>aproxime o dispositivo do<br>router.                                                                                                    |
| Falha do<br>telecomando                                        | O telecomando está<br>avariado ou as<br>pilhas têm uma carga<br>reduzida.<br>Pares perdidos | Substitua as pilhas ou<br>envie o dispositivo para<br>o ponto de assistência e<br>manutenção local para<br>verificação.<br>Esperar até aparecer o ecrã<br>de emparelhamento e<br>depois tentar novamente o<br>emparelhamento. |
| Não é apresentada<br>imagem no ecrã                            | Entrada HDMI da TV<br>errada                                                                | Certifique-se de que<br>o HDMI correcto é<br>seleccionado como entrada<br>da sua TV                                                                                                    |
| A pesquisa de voz<br>no telecomando<br>não está a<br>funcionar | O telecomando não<br>está emparelhado<br>com a TV Stick.                                    | Consulte a secção<br>Emparelhar dispositivo<br>Bluetooth neste guia                                                                                                    |
| Não é emitido<br>áudio                                         | As definições de<br>áudio não estão<br>configuradas<br>corretamente no<br>televisor         | IConfigurações> Ecrã e<br>som > Definições de som<br>avançadas                                                                                                    |

## **10.0 ESPECIFICAÇÕES TÉCNICAS**

Descodificador de video Proporção: Resolução de vídeo:

Formato de video:

Descodificador de áudio Descodificação de áudio: 16:9. ecrã Auto/inteiro 2160p, 1080p, 720p, 4Kp60 10-bit H.265, 4Kp60 VP9 perfil 2,4Kp30/H.264 HDR, HDR10, HDR10+, HLG, H.264/AVC, H.265/HEVC, AV1, VP9 Profile-2

MPEG Audio Layers 1, 2 & 3, MPEG-4 Audio, AAC LC, AAC LC + SBR Level 2, AAC 5.1, HE AAC Level 2 & Level 4, Dolby Digital MS12, Dolby ATMOS Passthrough

\*Dolby Digital Plus, Dolby Digital e o símbolo de duplo Disão marcas registadas da Dolby Laboratories

#### Sistema e memória

Sistema de funcionamento: Chipset: CPU: GPU SDRAM: Flash.

Android <sup>™</sup> 11 para Google TV <sup>™</sup> Amlogic S905X2 Quad Core ARM Cortex-A53, 1.8 GHz Ouad Core ARM Mali – G31 a 1800 MHz DDR4: 2 GB eMMC: 8 GB

#### Conetores

HDMI Porta micro USB

#### **Dados gerais**

| VVI-FI:                           | IEEE 802.11b/g/n, 2,4 GHz       |
|-----------------------------------|---------------------------------|
|                                   | IEEE 802.11a/n/ac, 5 GHz        |
| Bluetooth:                        | 5                               |
| Fonte de alimentação:             | 100 - 240 V CA, 50/60 Hz        |
| Tensão de entrada:                | CC 12 V, 1 A Consumo de energia |
| durante o funcionamento:          | 3 W (max.)                      |
| Faixa de temperatura operacional: | 0 ~ +45 ℃                       |
| Temperatura de armazenamento:     | -10 ~ +70 °C                    |
| Dimensões (L x P x A) em mm:      | 98x30x15                        |
| Peso:                             | 44 g                            |
|                                   |                                 |

#### Proteção dos dados:

Deve ter em consideração que a STRONG, os respetivos parceiros de fabrico, os fornecedores da aplicação e os fornecedores dos servicos podem recolher e utilizar dados técnicos e informações relacionadas, incluindo, mas não se limitando, a informações técnicas sobre este dispositivo, sistema, software de aplicação e periféricos. A STRONG, os respetivos parceiros de fabrico, os fornecedores da aplicação e os fornecedores dos servicos podem utilizar estas informações para melhorar os seus produtos ou fornecer-lhe servicos ou tecnologías, desde que seia feito de maneira a não identificá-lo pessoalmente. Além disso, deve ter em atenção que alguns dos serviços fornecidos, já disponíveis no dispositivo ou instalados por si, podem solicitar registo, o que significa que tem de fornecer dados pessoais. Além disso, deve ter em consideração que alguns servicos que não estejam instalados de origem, mas que podem ser instalados, podem recolher dados pessoais mesmo sem fornecer avisos adicionais e que a STRONG não pode ser responsabilizada por uma possível violação da proteção de dados causada por serviços que não estejam previamente instalados.

\* A disponibilidade das aplicações varia consoante o país. A STRONG não se responsabiliza pelos serviços de terceiros. As ofertas de terceiros podem ser alteradas ou removidas em qualquer altura, podem não estar disponíveis em todas as regiões e podem exigir uma subscrição adicional.